## COME IMPORTARE DATI DAL PROGRAMMA FALLCO

1

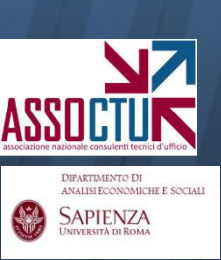

DIFARTIMENTO DI

SAPIENZA

Si fornisce qui una breve illustrazione della modalità di trasferimento dei dati (movimenti) caricati con il programma FALLCO in excel e quindi in ContoGiusto.

### **1. Selezionare il file mv.txt**, in cui FALLCO registra i movimenti

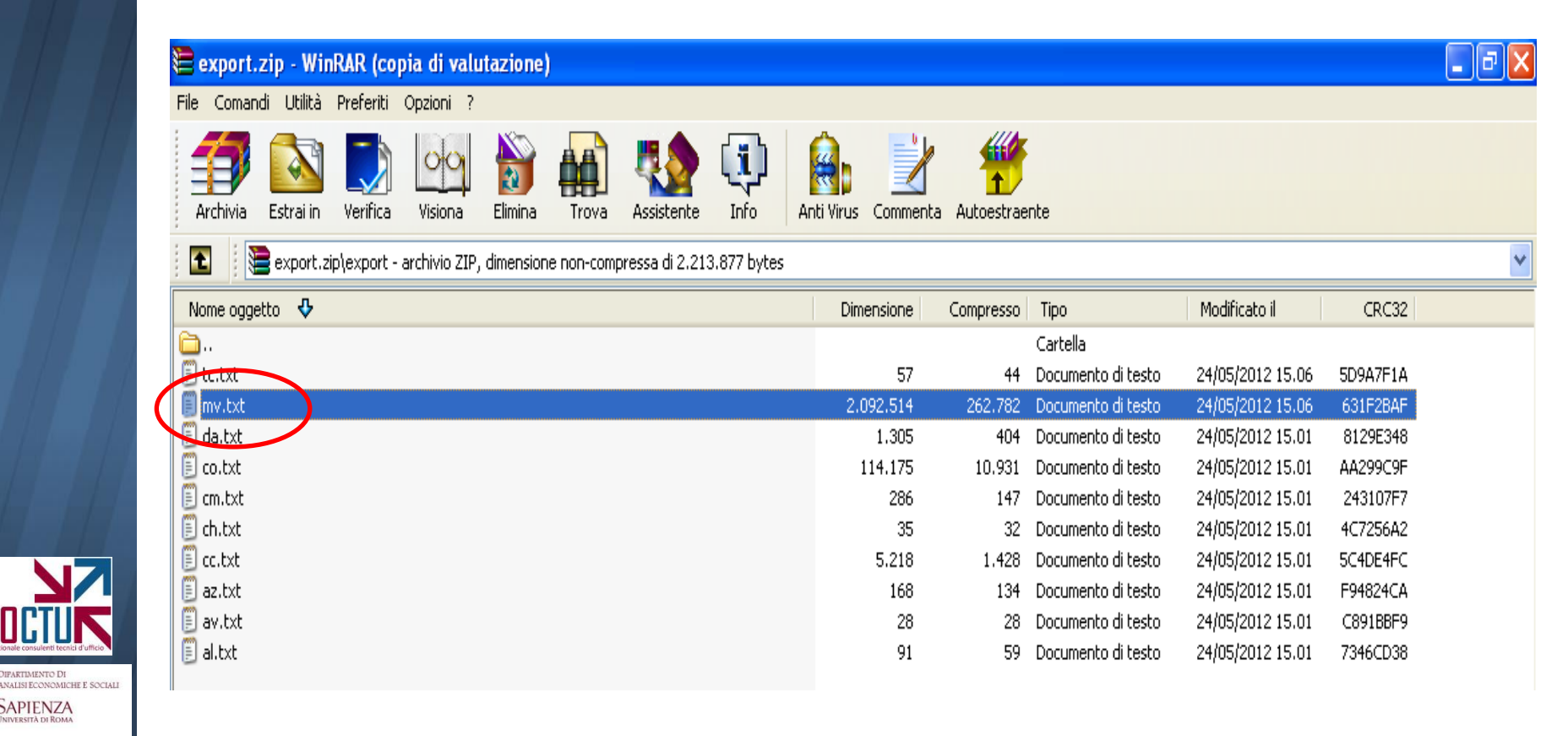

DIPARTIMENTO DI ANALISI ECONOMICHE E SOCIAI SAPIENZA 2. Una volta aperto il file mv.txt, copiare e incollare il contenuto in un file excel (posizionando il cursore sulla casella A1 della griglia excel)

| 🔚 export.zip - WinRAR (copia di valutazione)                                                                                 | _ 2 × |
|----------------------------------------------------------------------------------------------------|-------|
| File Comandi Utilità Preferiti Opzioni ?                                                                                     |       |
| Archivia Estrai in Verifica Visiona Elimina Trova Assistente Info Anti Virus Commenta Autoestraente                          |       |
| D mv - Blocco note                                                                                                    |       |
| File Modifica Formato Visualizza ?                                                                                           |       |
| <pre>Ctrl-cc cd-Mov_dta-val_dta-Anno_Anno_St-Dare-Avere-Caus_cd-Descr_op-Sp_scritt-Solo_chius-Sposta_valuta-Rical&lt;*</pre> |       |
|                                                                                                    | >     |

**2bis.** Una volta aperto il file mv.txt, **copiare e incollare il contenuto in un file excel** (posizionando il cursore sulla casella A1 della griglia excel)

|    |                | 9 - (2 - 😭 ) -  | ;         |           |         |         | Cartel1 - | Microsoft                      | Excel                                |                                                                 |                           |                                           |                                     |                                                      |                        | x |
|----|----------------|-----------------|-----------|-----------|---------|---------|-----------|--------------------------------|--------------------------------------|-----------------------------------------------------------------|---------------------------|-------------------------------------------|-------------------------------------|------------------------------------------------------|------------------------|---|
| C  | Hom            | ne Inserisci    | Layout di | pagina    | Formule | Dati R  | evisione  | Visualizza                     | Nitro PD                             | F                                                               |                           |                                           |                                     | C                                                    | ) - 🗖                  | x |
| In | colla<br>v v v | Calibri         | 11 • A    |           | E E Š   |         | Generale  | e<br>6 000 <b>*,0</b><br>umeri | ▼ Fo<br>↓ Fo<br>↓ Fo<br>↓ Fo<br>↓ St | ormattazione<br>ormatta come<br>ili cella <del>*</del><br>Stili | condizionale<br>tabella * | e ▼ 📴 Ins<br>Image: Po<br>Image: Po<br>Co | erisci 🔹 🔡<br>mina 👻 🔤<br>rmato 👻 🧔 | Σ → Ž<br>→ Ž<br>Ordina<br>2 → e filtra → s<br>Modifi | Trova e<br>seleziona * |   |
|    | • (•           | <i>f</i> ∞ Ctrl |           |           |         |         |           |                                |                                      |                                                                 |                           |                                           |                                     |                                                      |                        | ¥ |
|    | А              | В               | С         | D         | E       | F       | G         | Н                              | 1                                    | J                                                               | K                         | L                                         | М                                   | N                                                    | 0                      |   |
| 1  | Ctrl           | Cc_cc           | Mov_dta   | Val_dta   | Anno    | Anno_st | Dare      | Avere                          | Caus_cd                              | Descr_op                                                        | Sp_scritt                 | Solo_chiu                                 | Sposta_v                            | a Ricalc#                                            |                        |   |
| 2  | Х              | 01/01/1900      | ****      | ########  | 9       | 2009    | 210       | 0                              | RIGHE                                |                                                                 |                           |                                           |                                     | #                                                    |                        |   |
| 3  | Х              | 01/01/1900      | 40.108,00 | ****      | 9       | 2009    | 6.000,00  | 0                              | PREL                                 |                                                                 |                           |                                           |                                     | #                                                    |                        |   |
| 4  | Х              | 01/01/1900      | *****     | *****     | 9       | 2009    | 1         | 0                              | RIGHE                                |                                                                 |                           |                                           |                                     | #                                                    |                        |   |
| 5  | Х              | 01/01/1900      | 40.108,00 | *****     | 9       | 2009    | 16.450,74 | 0                              | PREL                                 |                                                                 |                           |                                           |                                     | #                                                    |                        |   |
| 6  | Х              | 01/01/1900      | ########  | ########  | 9       | 2009    | 15        | 0                              | RIGHE                                |                                                                 |                           |                                           |                                     | #                                                    |                        |   |
| 7  | Х              | 01/01/1900      | ########  | 40.135,00 | 9       | 2009    | 0         | 6.560,33                       | VERS                                 |                                                                 |                           |                                           |                                     | #                                                    |                        |   |
| 8  | Х              | 01/01/1900      | ########  | 40.135,00 | 9       | 2009    | 0         | 16.578,96                      | VERS                                 |                                                                 |                           |                                           |                                     | #                                                    |                        | = |
| 9  | Х              | 01/01/1900      | ########  | ########  | 9       | 2009    | 8         | 0                              | RIGHE                                |                                                                 |                           |                                           |                                     | #                                                    |                        |   |
| 10 | Х              | 01/01/1900      | 40.135,00 | ########  | 9       | 2009    | 23.000,00 | 0                              | PREL                                 |                                                                 |                           |                                           |                                     | #                                                    |                        |   |
| 11 | Х              | 01/01/1900      | ########  | ########  | 9       | 2009    | 4,5       | 0                              | RIGHE                                |                                                                 |                           |                                           |                                     | #                                                    |                        |   |
| 12 | Х              | 01/01/1900      | ########  | ########  | 9       | 2009    | 4,5       | 0                              | RIGHE                                |                                                                 |                           |                                           |                                     | #                                                    |                        |   |
| 13 | Х              | 01/01/1900      | ########  | ########  | 9       | 2009    | 3,87      | 0                              | RIGHE                                |                                                                 |                           |                                           |                                     | #                                                    |                        |   |
| 14 | Х              | 01/01/1900      | ****      | 40.169,00 | 9       | 2009    | 0         | 8.200,42                       | VERS                                 |                                                                 |                           |                                           |                                     | #                                                    |                        |   |
| 15 | Х              | 01/01/1900      | 40.168,00 | ****      | 9       | 2009    | 6.560,33  | 0                              | PREL                                 |                                                                 |                           |                                           |                                     | #                                                    |                        |   |
| 16 | Х              | 01/01/1900      | ****      | ########  | 9       | 2009    | 1,5       | 0                              | RIGHE                                |                                                                 |                           |                                           |                                     | #                                                    |                        |   |
| 17 | Х              | 01/01/1900      | ########  | ########  | 10      | 2010    | 3,87      | 0                              | RIGHE                                |                                                                 |                           |                                           |                                     | #                                                    |                        |   |
| 18 | Х              | 01/01/1900      | ########  | ########  | 10      | 2010    | 18,45     | 0                              | BOLLI                                |                                                                 |                           |                                           |                                     | #                                                    |                        |   |

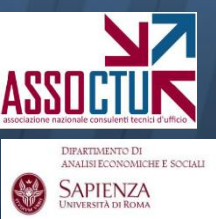

DIPARTIMENTO DI ANALISI ECONOMICHE E SOCIALI SAPIENZA UNIVERSITÀ DI ROMA

# 3. Selezionata la colonna A, accedere al menu "dati" e cliccare su "testo in colonne"

| Cartel1 - Microsoft Excel – |                                                                                                    |      |      |        |            |           |         |         |                |            |          |          | 6         | x         |          |           |     |     |
|-----------------------------|----------------------------------------------------------------------------------------------------|------|------|--------|------------|-----------|---------|---------|----------------|------------|----------|----------|-----------|-----------|----------|-----------|-----|-----|
| <u> </u>                    |                                                                                                    | Home | Ins  | erisci | Layout di  | pagina    | Formule | Dati R  | evisione       | Visualizza | Nitro PD | F        |           |           |          |           | 0 - | ∎ x |
| Cal                         | Image: Connessioni astrumenti dati Image: Connessioni astrumenti dati Image: Connessi |      |      |        |            |           |         |         |                |            |          |          |           |           |          |           |     |     |
| `                           | • fx Ctrl ¥                                                                                                    |      |      |        |            |           |         |         |                |            |          |          |           |           |          |           |     |     |
| (                           |                                                                                                    | А    | )    | В      | С          | D         | E       | F       | G              | Н          | 1        | J        | K         | L         | М        | Ν         | 0   |     |
| 1                           | Ctrl                                                                                                    |      | Cc_c | d      | Mov_dta    | Val_dta   | Anno    | Anno_st | Dare           | Avere      | Caus_cd  | Descr_op | Sp_scritt | Solo_chiu | Sposta_v | a Ricalc# |     |     |
| 2                           | Х                                                                                                    |      | 01/0 | 1/1900 | *****      | *****     | 9       | 2009    | 210            | 0          | RIGHE    |          |           |           |          | #         |     |     |
| 3                           | Х                                                                                                    |      | 01/0 | 1/1900 | 40.108,00  | ######### | 9       | 2009    | 6.000,00       | 0          | PREL     |          |           |           |          | #         |     |     |
| 4                           | Х                                                                                                    |      | 01/0 | 1/1900 | #########  | ########  | 9       | 2009    | 1              | 0          | RIGHE    |          |           |           |          | #         |     | _   |
| 5                           | Х                                                                                                    |      | 01/0 | 1/1900 | 40.108,00  | ######### | 9       | 2009    | 16.450,74      | 0          | PREL     |          |           |           |          | #         |     | _   |
| 6                           | X                                                                                                    |      | 01/0 | 1/1900 | #########  | ######### | 9       | 2009    | 15             | 0          | RIGHE    |          |           |           |          | #         |     |     |
| 7                           | X                                                                                                    |      | 01/0 | 1/1900 | *****      | 40.135,00 | 9       | 2009    | 0              | 6.560,33   | VERS     |          |           |           |          | #         |     | _   |
| 8                           | X                                                                                                    |      | 01/0 | 1/1900 | ******     | 40.135,00 | 9       | 2009    | 0              | 16.578,96  | VERS     |          |           |           |          | #         |     | ≡   |
| 9                           | X                                                                                                    |      | 01/0 | 1/1900 | 40.125.00  | ******    | 9       | 2009    | 8<br>22.000.00 | 0          | RIGHE    |          |           |           |          | #         |     |     |
| 10                          | A<br>V                                                                                                    |      | 01/0 | 1/1900 | 40.135,00  | ******    | 9       | 2009    | 23.000,00      | 0          | PICUE    |          |           |           |          | #         |     |     |
| 12                          | x                                                                                                    |      | 01/0 | 1/1900 | ******     | ******    | 9       | 2009    | 4,5            | 0          | RIGHE    |          |           |           |          | π<br>#    |     | _   |
| 12                          | X                                                                                                    |      | 01/0 | 1/1900 | ########## | ******    | 9       | 2005    | 3,87           | 0          | RIGHE    |          |           |           |          | #         |     |     |
| 14                          | X                                                                                                    |      | 01/0 | 1/1900 | ########## | 40.169.00 | 9       | 2005    | 0              | 8,200,42   | VERS     |          |           |           |          | #         |     |     |
| 15                          | x                                                                                                    |      | 01/0 | 1/1900 | 40 168 00  | ######### | 9       | 2009    | 6 560 33       | 0          | PRFI     |          |           |           |          | #         |     |     |

#### 4. Dal menu, scegliere "delimitata" e cliccare su "avanti".

| C    |                | (°1 -          | <b>7</b>                          |                                     |                          | Cartel1                                | - Microsoft Ex   | cel       |        |           |             |         |              | - | - E | 9 × |
|------|----------------|----------------|-----------------------------------|-------------------------------------|--------------------------|----------------------------------------|------------------|-----------|--------|-----------|-------------|---------|--------------|---|-----|-----|
|      | Home           | Inse           | risci Layout di pagina            | Formule                             | Dati                     | Revisione                              | Visualizza       | Nitro PDF |        |           |             |         |              | 0 | - 7 | X   |
|      | B G            | ) Q            | Conversione guidata tes           | to in coloni                        | ne - Pass                | saggio 1 di 3                          |                  | ? 🗙       | dati 🔹 | \$        | Raggruppa * | 9       | Analisi dati |   |     |     |
| Cari | ica dati Aggio | nna 👔          | Creazione guidata Testo ha ris    |                                     |                          |                                        |                  |           |        |           |             |         |              |   |     |     |
| est  | erni * tutt    | i∗ G           | Scegliere Avanti o il tipo dati c |                                     |                          | imulazio                               | ne 🔹 👬           | Subtotale | 6      | Amaliai   |             |         |              |   |     |     |
|      | 6              | 6 0            | Tipo dati originali               |                                     |                          |                                        |                  |           |        |           | Struttura   |         | Andiisi      | ) |     |     |
| •    |                | Jx C           | Sceniere il tipo di file che me   | glio si adatta a<br>Con campi senai | ii dati:<br>rati da car: | atteri quali virgoli                   | a o tabulazioni  |           |        |           |             |         |              |   |     | Ŷ   |
|      | A              |                | Hardbezze fissa - C               | on campi sepai<br>'on campi alline  | ati in colon             | accen quai virgoi<br>ine e separati da | spazi.           |           | J      | K         | L           | M       | N            |   | 0   |     |
| 1    | Ctrl           | CC_CC<br>01/01 |                                   |                                     |                          |                                        |                  |           | scr_op | Sp_scritt | Solo_chiu   | Sposta_ | va Ricalc#   |   |     | -   |
| 2    | ^<br>X         | 01/0           |                                   |                                     |                          |                                        |                  |           |        |           |             |         | #            |   |     | -   |
| 4    | x              | 01/0           |                                   |                                     |                          |                                        |                  |           |        |           |             |         | #            |   |     |     |
| 5    | X              | 01/0           | Anteprima dei dati seleziona      | ti:                                 |                          |                                        |                  |           |        |           |             |         | #            |   |     |     |
| 6    | х              | 01/0:          |                                   |                                     |                          |                                        |                  |           |        |           |             |         | #            |   |     |     |
| 7    | х              | 01/0:          | <u>2</u> X                        |                                     |                          |                                        |                  |           |        |           |             |         | #            |   |     |     |
| 8    | х              | 01/0:          | 3 K                               |                                     |                          |                                        |                  |           |        |           |             |         | #            |   |     | =   |
| 9    | Х              | 01/0           | 5 X                               |                                     |                          |                                        |                  | ~         |        |           |             |         | #            |   |     |     |
| 10   | X              | 01/0:          | <                                 |                                     |                          |                                        |                  | X         |        |           |             |         | #            |   |     |     |
| 11   | X              | 01/0           |                                   |                                     |                          |                                        |                  |           |        |           |             |         | #            |   |     | -   |
| 12   | X              | 01/0           |                                   |                                     |                          | < Indietro                             | <u>A</u> vanti > | Eine      |        |           |             |         | #            |   |     | -   |
| 13   | x              | 01/01          | ,<br>/1900 ######## 40.169.       | 00                                  | 9 2                      | 2009                                   | 0 8.200,42 V     | /ERS      | •      |           |             |         | #            |   |     | -   |

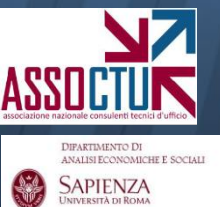

### 4b. Nella schermata successiva, scegliere "altro" e inserire il simbolo ∼ Cliccare su "avanti"

| 0      | ) 🖬 🤊           | - (° - I           | <b>#</b> =                                                                                 |                                                         |                            | Cartel1                            | - Microsoft E       | kcel               |                    |           |                                                   |          |                         | _ <b>_</b> f | 5 × |
|--------|-----------------|--------------------|--------------------------------------------------------------------------------------------|---------------------------------------------------------|----------------------------|------------------------------------|---------------------|--------------------|--------------------|-----------|---------------------------------------------------|----------|-------------------------|--------------|-----|
|        | Home            | e Inse             | risci Layout di pa                                                                         | gina Formule                                            | Dati                       | Revisione                          | Visualizza          | Nitro PDF          |                    |           |                                                   |          |                         | 0 - 🗖        | x   |
| Cario  | tu a dati<br>tu | giorna<br>µtti ≁ S | Conversione guida<br>In questa finestra di dia<br>come si presenta il test<br>Delimitatori | t <b>a testo in colo</b><br>alogo è possibile imp<br>o. | nne - Pas<br>ostare i deli | saggio 2 di 3<br>mitatori contenut | i nei dati. L'antep | ? 🔀<br>rima mostra | dati ▼<br>imulazio | ne ▼      | Raggruppa 🔹<br>Separa 👻<br>Subtotale<br>Struttura |          | Analisi dati<br>Analisi |              |     |
| 🔻      | ()              | ∫x Ci              | Tabulazione                                                                                | Considera deli                                          | nitatori con               | secutivi come un                   | solo                |                    |                    |           |                                                   |          |                         |              | ¥   |
|        | А               |                    | Virgola                                                                                    |                                                         | nicacon con                | security come and                  | 5010                |                    | J                  | K         | L                                                 | М        | N                       | 0            |     |
| 1      | Ctrl<br>v       | Cc_cc              |                                                                                            | Qualificatore di te                                     | sto: "                     |                                    | *                   |                    | scr_op             | Sp_scritt | Solo_chiu                                         | Sposta_v | va Ricalc#              |              | -11 |
| 2      | X               | 01/0               | Altro: ~                                                                                   | )                                                       |                            |                                    |                     |                    |                    |           |                                                   |          | #                       |              |     |
| 4      | X               | 01/0:              | Antepri <u>m</u> a dati                                                                    |                                                         |                            |                                    |                     |                    |                    |           |                                                   |          | #                       |              |     |
| 5      | х               | 01/0               |                                                                                            |                                                         |                            |                                    |                     |                    |                    |           |                                                   |          | #                       |              |     |
| 6      | Х               | 01/0               | Ctrl                                                                                       |                                                         |                            |                                    |                     |                    |                    |           |                                                   |          | #                       |              | -11 |
| 7      | X               | 01/0               | ×                                                                                          |                                                         |                            |                                    |                     |                    | <u> </u>           |           |                                                   |          | #                       |              | -11 |
| ð<br>9 | X<br>X          | 01/0               | x                                                                                          |                                                         |                            |                                    |                     |                    |                    |           |                                                   |          | #                       |              | _=  |
| 10     | X               | 01/0               | ×                                                                                          |                                                         |                            |                                    |                     | ×                  |                    |           |                                                   |          | #                       |              |     |
| 11     | х               | 01/0               |                                                                                            |                                                         |                            |                                    | $\frown$            |                    |                    |           |                                                   |          | #                       |              |     |
| 12     | Х               | 01/0               |                                                                                            | Car                                                     | cel                        | <pre>_ Indietro</pre>              | <u>Avanti &gt;</u>  | Eine               |                    |           |                                                   |          | #                       |              |     |
| 13     | Х               | 01/01              |                                                                                            |                                                         | -                          |                                    |                     |                    | 1                  |           |                                                   |          | #                       |              |     |
| 14     | X<br>X          | 01/01              | /1900 ######## 40<br>/1900 40 168 00 #                                                     | 0.169,00                                                | 9                          | 2009 6 560 3                       | 0 8.200,42          | /ERS               |                    |           |                                                   |          | #                       |              |     |

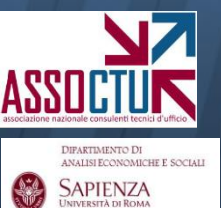

5. Il file excel così modificato si presenta come in figura. Selezionare le colonne indicate (data operazione, data valuta, dare e avere) e incollare i valori nella maschera excel presente sul sito assoctu.it

8

|          |                     | 🚽 🤊 -  | (1 - 😭 ) :   | ;            |            |             | С             | artel1 - Mic    | rosoft Exce           | el         |                              |             |                                             |           | -                            | ⊐ x              |
|----------|---------------------|--------|--------------|--------------|------------|-------------|---------------|-----------------|-----------------------|------------|------------------------------|-------------|---------------------------------------------|-----------|------------------------------|------------------|
| <u> </u> | 2                   | Home   | Inserisci    | Layout di pa | gina For   | mule Dat    | i Revis       | ione Vis        | ualizza               | Nitro PDF  |                              |             |                                             |           | 0                            | - • x            |
|          |                     | 🔏 🖸 Ca | libri 🔻      | 11 · A       |            | <b>*</b>    |               | Generale        | Ŧ                     | Forma      | ttazione con<br>tta come tab | dizionale 🔹 | <b>∃•</b> □ Inserisci<br><b>₽</b> × Elimina | Σ -       |                              | ĥ                |
| In       | colla<br>T          | 🧹 🖸    | C <u>s</u> - | 🗄 • 🔕 • 🛕    |            |             | • <b>a•</b> • | <b>ഈ</b> ~ % 00 | 00, 0,*<br>0,* 00, 00 | 🚽 Stili ce | lla *                        |             | Formato                                     | - 2-      | Ordina Tr<br>e filtra * sele | ova e<br>ziona * |
| Ap       | opunti              | G      | Caratt       | ere          | Gi A       | llineamento | G.            | Numer           | j Di                  | -          | Stili                        |             | Celle                                       |           | Modifica                     |                  |
|          | f <sub>x</sub> 2009 |        |              |              |            |             |               |                 |                       |            |                              |             |                                             |           |                              |                  |
|          | 1                   | А      | в            | С            | D          | E           | F             | G               | Н                     |            | J                            | К           | L                                           | М         | N                            | 0                |
| 1        | Ctrl                |        | Cc_cd        | Nov_dta      | Val_dta    | Anno        | Anno_st       | Dare            | Avere                 | Caus_cd    | Descr_op                     | Sp_scritt   | Solo_chiu                                   | Sposta_va | Ricalc#                      |                  |
| 2        | Х                   |        | 01/01/1900   | 21/10/2009   | 20/10/2009 | 9           | 2009          | 210             | 0                     | RIGHE      |                              |             |                                             |           | #                            |                  |
| 3        | Х                   |        | 01/01/1900   | 22/10/2009   | 21/10/2009 | 9           | 2009          | 6.000,00        | 0                     | PREL       |                              |             |                                             |           | #                            |                  |
| 4        | Х                   |        | 01/01/1900   | 22/10/2009   | 22/10/2009 | 9           | 2009          | 1               | 0                     | RIGHE      |                              |             |                                             |           | #                            |                  |
| 5        | Х                   |        | 01/01/1900   | 22/10/2009   | 19/10/2009 | 9           | 2009          | 16.450,74       | 0                     | PREL       |                              |             |                                             |           | #                            |                  |
| 6        | Х                   |        | 01/01/1900   | 22/10/2009   | 22/10/2009 | 9           | 2009          | 15              | 0                     | RIGHE      |                              |             |                                             |           | #                            |                  |
| 7        | Х                   |        | 01/01/1900   | 18/11/2009   | 18/11/2009 | 9           | 2009          | 0               | 6.560,33              | VERS       |                              |             |                                             |           | #                            |                  |
| 8        | Х                   |        | 01/01/1900   | 18/11/2009   | 18/11/2009 | 9           | 2009          | 0               | 16.578,96             | VERS       |                              |             |                                             |           | #                            | =                |
| 9        | Х                   |        | 01/01/1900   | 18/11/2009   | 18/11/2009 | 9           | 2009          | 8               | 0                     | RIGHE      |                              |             |                                             |           | #                            | _                |
| 10       | Х                   |        | 01/01/1900   | 18/11/2009   | 13/11/2009 | 9           | 2009          | 23.000,00       | 0                     | PREL       |                              |             |                                             |           | #                            |                  |
| 11       | X                   |        | 01/01/1900   | 19/11/2009   | 18/11/2009 | 9           | 2009          | 4,5             | 0                     | RIGHE      |                              |             |                                             |           | #                            |                  |
| 12       | X                   |        | 01/01/1900   | 19/11/2009   | 18/11/2009 | 9           | 2009          | 4,5             | 0                     | RIGHE      |                              |             |                                             |           | #                            |                  |
| 13       | Х                   |        | 01/01/1900   | 16/12/2009   | 15/12/2009 | 9           | 2009          | 3,87            | 0                     | RIGHE      |                              |             |                                             |           | #                            |                  |

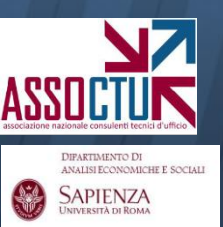

**6.** Si ottiene il file indicato in figura, che può essere copiato in .txt e caricato su ContoGiusto seguendo le indicazioni riportate nella sezione I della guida.

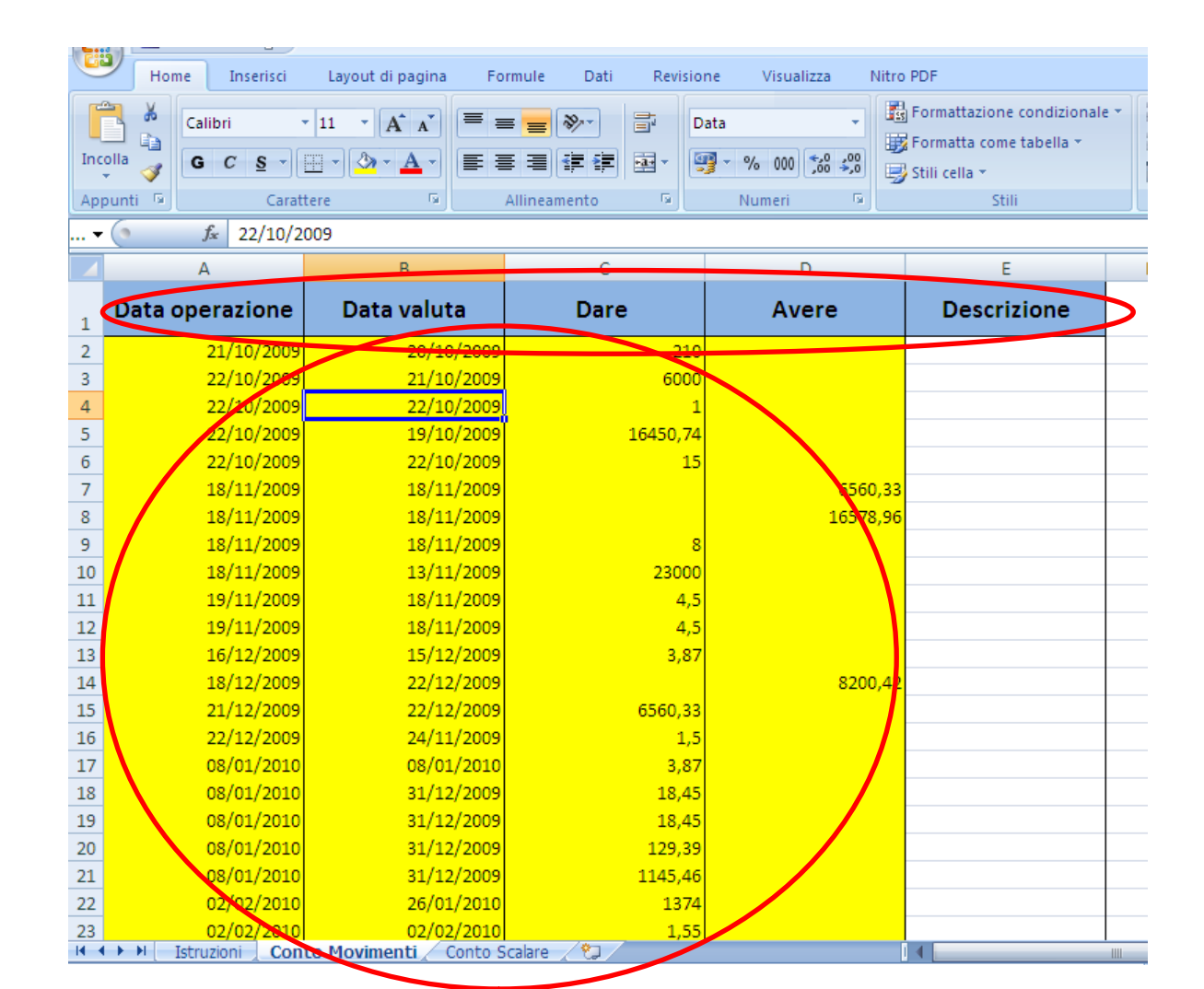

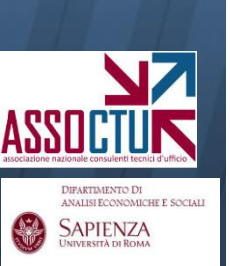